# VR Payment Service-Portal

## Inhalt

| 1. | Registrierungsprozess | .2 |
|----|-----------------------|----|
| 2. | Login                 | 3  |
| 3. | Passwort vergessen    | 4  |
| 4. | Passwort ändern       | 4  |
| 5. | Berichte              | 5  |
| 6. | Profil                | 7  |
| 7. | Logout                | 8  |
| 8. | Inaktive Nutzer       | .8 |
| 9. | Kontakt               | 8  |

#### 1. Registrierungsprozess

Neue Benutzer müssen sich für den Zugriff auf das Service-Portal registrieren.

Die Registrierung erfolgt über den Benutzerverwalter der VR Payment.

Bitte füllen Sie den Antrag zur Nutzung des Service-Portals aus und senden Sie diese an den Händler-Service (Antrag und weitere Informationen finden Sie unten im Dokument).

Nach Eingang Ihres Antrags wird ein neuer Benutzer angelegt. Im Anschluss erhalten Sie eine Mail mit einem Link, um bei der ersten Anmeldung Ihr Passwort zu erstellen. Dieser Link ist 72 Stunden gültig.

| <section-header><section-header><section-header><section-header></section-header></section-header></section-header></section-header>                                                                                                    | ervice-Portal |                                                             |  |
|----------------------------------------------------------------------------------------------------|---------------|-------------------------------------------------------------|--|
| <pre>Descent and the second and the second and the</pre> |               |                                                             |  |
| Bentterkonto anlegen   Bentter   Bentterkonto anlegen Bentterkonto anlegen Ben                                                                                                    |               | Willkommen im <b>:</b><br>Service-Portal                    |  |
| Instrument     Instrument     Instrument     Instrument     Instrument     Instrument     Instrument                                                                                                    |               | Benutzerkonto anlegen<br>Schritt 0.1/02                     |  |
| Extension for an activation durational activation. Excess for an activation duration duration duration. Excess for an activation. Excess for an activation. Excess for a maximum duration. Excess for a maximum duration. Excess for a maximum duration. Excess for a maximum duration.                                                                                                    |               | Benutzername                                                |  |
| Neuse Passwort eingeben  Neuse Passwort eingeben  Neuse Passwort förereta of  Neuse Passwort förereta of  Neuse Pa      |               | Erlaubte Symbole: nur kleine Buchstaben, Zahlen, '_' und '' |  |
| Nucle Passwort strated oligoban                                                                                                    |               | Neues Passwort eingeben                                     |  |
| Passert Howeld @                                                                                                    |               | Neues Passwort erneut eingeben                              |  |
|                                                                                                    |               | Passwort Hinweis 👔                                          |  |
|                                                                                                    |               | WEITER                                                      |  |
|                                                                                                    |               |                                                             |  |
|                                                                                                    |               |                                                             |  |
|                                                                                                    |               |                                                             |  |
|                                                                                                    |               |                                                             |  |
|                                                                                                    |               |                                                             |  |
|                                                                                                    |               |                                                             |  |
|                                                                                                    |               |                                                             |  |

Für das zu vergebene Passwort gelten folgende Voraussetzungen:

#### Um Ihr Konto zu schützen, vergewissern Sie sich, dass Ihr Passwort:

- ✓ mind. 8 Zeichen lang ist.
- ✓ mind. einen Klein- und einen Großbuchstaben enthält.
- ✓ mind. eine Ziffer enthält.
- ✓ mind. ein Sonderzeichen (z.B. §, \$,%, &) enthält.
- 🗸 nicht mit Ihrem Benutzernamen übereinstimmt oder in signifikanter Weiser enthält (z.B. "Benutzername"123).
- Nicht hier gelistet ist: Liste gängiger Passwörter
- Nicht hier gelistet ist: Wurde ich reingelegt? Datenbank f
  ür Datenlecks
  Ø

Passwort Hinweis

Nachdem Sie Ihr Passwort erstellt haben, werden Sie aufgefordert weitere Daten anzugeben. Außerdem sehen Sie eine Übersich über die Rollen, die Ihnen zugewiesen wurden.

| Service-Portal |                                                                              |            |
|----------------|------------------------------------------------------------------------------|------------|
|                | Willkommen im:<br>Service-Portal<br>Prüfen Sie ihre Angaben<br>Schritt 02/02 |            |
|                | Name                                                                         | Zentrale   |
|                |                                                                              | 600549827  |
|                | Position optional                                                            | VP Nummern |
|                |                                                                              | 600549827  |
|                | E-Mail Adresse                                                               |            |
|                |                                                                              |            |
|                | Telefonnummer optional                                                       |            |
|                | z.B. +49xxxxxxxx                                                             |            |
|                | O Mobilnummer Telefonnummer                                                  |            |
|                | bevorzugte Sprache                                                           |            |
|                | Deutsch                                                                      |            |
|                | zurück registrieren                                                          |            |
|                |                                                                              |            |
|                |                                                                              |            |
|                |                                                                              |            |
|                |                                                                              |            |
|                |                                                                              |            |
|                |                                                                              |            |
|                |                                                                              |            |
|                |                                                                              |            |
|                |                                                                              |            |

## 2. Login

Der Login erfolgt über die Seite service-portal.vr-payment.digital.

| 🕎 VR Payment                                                    | œ                              |
|-----------------------------------------------------------------|--------------------------------|
| E VR Payment                                                    | œ                              |
| 9 2012 VR Paynert Smith Kungat Instrument Deleverhetz & Bulling | Gerouerschaftliche Finanzängge |

# **VR** Payment

#### 3. Passwort vergessen

Die Passwortrücksetzung können Sie selbständig vornehmen. Auf der Startseite klicken Sie auf "Passwort vergessen?" und geben Sie Ihre Mailadresse an und drücken Sie anschließend auf den Button "Passwort zurücksetzen". Sie erhalten eine Mail mit einem Link, um Ihr Passwort neu zu setzen. Der Link wird nach 72 Stunden ablaufen.

## Login: VR Payment Service-Portal

| Benutzername                                                                                                    |
|----------------------------------------------------------------------------------------------------|
|                                                                                                    |
| Passwort                                                                                                    |
|                                                                                                    |
| Passwort vergessen?                                                                                                    |
| Anmeldung                                                                                                    |
|                                                                                                    |
| Passwort vergessen:                                                                                                    |
| Geben Sie die mit Ihrem Konto verknüpfte E-Mail-Adresse ein.<br>Wir senden Ihnen einen Link, mit dem Sie Ihr Passwort zurücksetzen können. |
| E-Mail Adresse eingeben                                                                                                    |
| Zur Anmeldung zurückkehren E-Mail senden                                                                                                   |

## 4. Passwort ändern

Um Ihr Passwort zu ändern klicken Sie auf Ihr Profil and dann auf den Menüpunkt "Sicherheitsdaten". Hier können Sie ein neues Passwort erstellen.

| e must           | ter              |           |
|------------------|------------------|-----------|
| Mein Profil      | Sicherheitsdaten | Zentralen |
| Passwort ände    | ern              |           |
| Aktuelles Passwo | ort              |           |
|                  |                  |           |
| Neues Passwort   |                  |           |
|                  |                  |           |
| Neues Passwort e | erneut eingeben  |           |
|                  |                  |           |
| Passwort Hinweis | 5 🕦              |           |
| Abbrechen        | Sichern          |           |

## 5. Berichte

Sie können Ihre Berichte nach der Anmeldung einsehen.

Je nachdem, welche Rollen Ihnen zugewiesen wurden, sehen Sie links im Menü unterschiedliche Ordner und können zweischen diesen wechseln.

Die Berichte lassen sich nach mehreren Parametern sortieren. Klicken Sie dafür auf den jeweiligen Parameter, die Berichte werden dann dementsprechend auf- oder absteigend sortiert.

| Berichte       | 0            |     |                                |                                                                 |                       |
|----------------|--------------|-----|--------------------------------|-----------------------------------------------------------------|-----------------------|
|                |              |     |                                |                                                                 |                       |
| ± Datum        | ↓ VP Nummern | Тур | Beschreibung                   | Name Adresse                                                    |                       |
| int 21.11      | 260110433    | IR  | Rechnungsnr.: 260110483.211122 | test Holding acq portal GmbH, test df dfdf Weg, 56485, Dallritz |                       |
| er 21.11.      | 260110433    | IR  | Rechnungsnr.: 260110433.211122 | test Holding acq portal GmbH, test df dfdf Weg, 56485, Dallritz |                       |
| 21.11          | 260110433    | IR  | Rechnungsnr: 260110433.211122  | test Holding acq portal GmbH, test of dfdf Weg, 56485, Dallvitz |                       |
| int 21.11      | 260110433    | IR  | Rechnungsnr: 260110433.211122  | test Holding acq portal GmbH, test df dfdf Weg, 56455, Daltritz |                       |
| Par 21.11.     | 260110433    | IR  | Rechnungsnr.: 260110433.211122 | test Holding acq portal GmbH, test df dfdf Weg, 56435, Dallritz |                       |
| 21.11          | 260110433    | IR  | Rechnungsnr.: 260110433.211122 | test Holding acq portal GmbH, test df dfdf Weg, 56435, Daltritz |                       |
| POF 12.09.     | 260110433    | PR  | Rechnungsnr: 000000.000000_01  | SPORTHAUS ASDAD GMBH, JACOBSWEG 35 - 36, 66180, TESTBURG        |                       |
| PGF 12.09.     | 260110433    | PR  | Rechnungsnr: 000000.000000_01  | SPORTHAUS ASDAD GMBH, JACOBSWEG 35 - 36, 66180, TESTBURG        |                       |
| ± Auswahl here | nterladen    |     |                                |                                                                 |                       |
|                |              |     |                                |                                                                 | Zeilen pro Seite 10 🗸 |

Außerdem gibt es im Service-Portal eine **Filterfunktion**, die durch das Klicken auf das Filtersymbol ausgeklappt wird. Sie können die Berichte nach dem Datum, Typ, Beschreibung filtern. Um die eingestellten Filter zurückzusetzen, klicken Sie auf "Filter zurücksetzen".

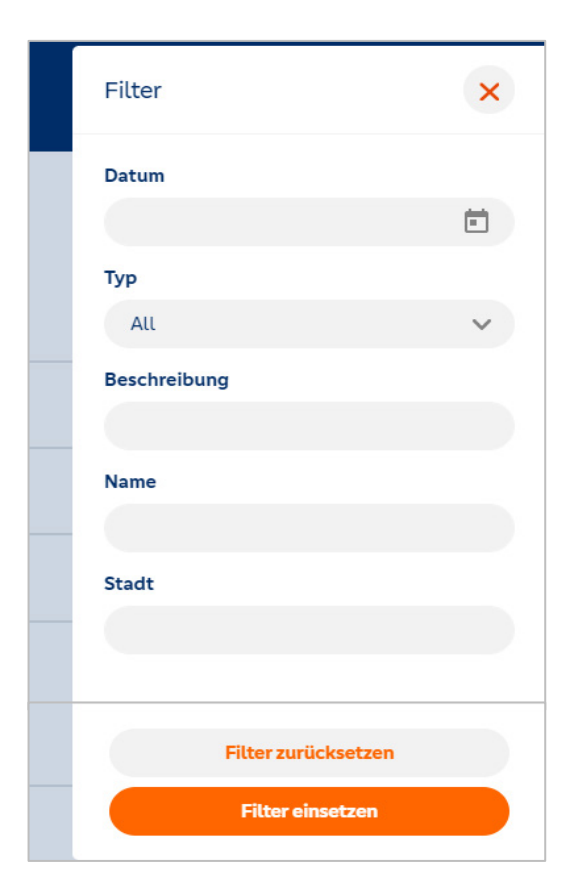

## VR Payment

Um die Anzahl angezeigter Berichte auf einer Seite zu ändern, können Sie unten rechts einen anderen Wert auswählen.

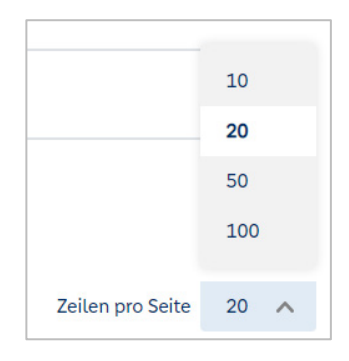

Falls Sie einen Bericht herunterladen möchten, haben Sie die Wahl zwischen drei unterschiedlichen Formaten (CSV, PDF, XML). Klicken Sie auf das jeweilige Icon in der Spalte mit dem Download Symbol, um die Datei im passenden Format herunterzuladen. Oder benutzen Sie die Auswahlfunktion und wählen Sie eins oder mehrere Berichte durch das einmalige Klicken auf die Berichte. Sobald Sie alle notwendigen Berichte ausgewählt haben, klicken Sie auf "Auswahl herunterladen". Die Berichte werden als eine Zip-Datei heruntergeladen.

| *      |                         |
|--------|-------------------------|
| MI XUI |                         |
| PDF    |                         |
|        |                         |
| XML    | ☑ 🚹 15.01.2023          |
| PDF    | 🛓 Auswahl herunterladen |

Wenn Sie auf einen Bericht klicken, erscheint ein Vorschaufenster. Hier können Sie das Dokument ansehen und es gegebenenfalls herunerladen.

| PDF Vorschau 📵 | - (                                                                                                    | 100% + []                                                                                                    | ×                 |
|----------------|----------------------------------------------------------------------------------------------------|----------------------------------------------------------------------------------------------------|-------------------|
|                |                                                                                                    |                                                                                                    |                   |
|                | VISA 🔛 🜨 🐏                                                                                                    | VR Payment<br>VR Payment<br>USHO DESETIVITEST                                                                                                    |                   |
|                | VERGENE STOLEN IN THE OWNER, WE HAVE                                                                                                    | n in sponse union<br>Hindia de Revenung<br>Saccestrale Ja<br>6002 Franktisten Man<br>Teil +40 (3 12)+120064003<br>Feil + 40 (3 12)+120064003<br>Feil + 40 (12) 12012006403                                                                                                    |                   |
|                | VP-4c. 20012498                                                                                                    | Rechningdetum: 12.02.2022<br>Rechningdetumer: 000000.000000_01<br>Belle: 171                                                                                                    |                   |
|                | Sehr geehns Dames und Henren<br>der Rechnungsbetrage in Höhe von -38.47 EUR wird am 14<br>BIC: MOLADE21BLK<br>BIAN: D<br>Øikkopger (D. DE<br>Mandsaunderenz: 0018-001701                                                                                                  | 20.2222 von linnen Bankkonto algebucht                                                                                                    |                   |
|                |                                                                                                    |                                                                                                    |                   |
|                |                                                                                                    |                                                                                                    |                   |
|                | Approximit Exercise to 6000 Feasing history<br>Sectorshoring card once see / recording a read draw<br>Bearstanding and and the sector sector and<br>resources the Approximit Name State<br>Approximities and approximities and an another<br>Approximities and an another | Serve being except of our end on other set on the set of the set of the set o |                   |
|                |                                                                                                    |                                                                                                    |                   |
|                |                                                                                                    |                                                                                                    |                   |
| 1/1            |                                                                                                    |                                                                                                    | 😝 Herunterladen 🛓 |

# **VR** Payment

#### 6. Profil

Drücken Sie auf Ihren Benutzernamen, um in das Profilmenü zu gelangen.

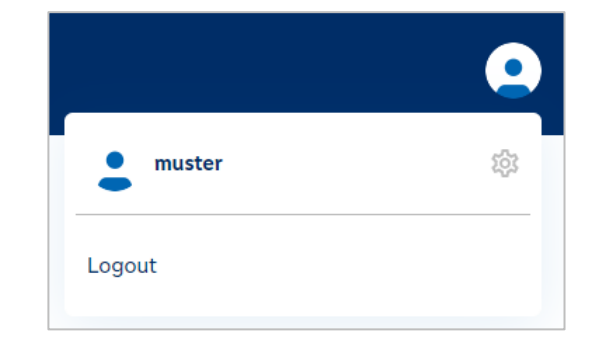

Im Profilmenü können Sie Ihre Daten ändern. Außerdem können Sie hier Ihre Email verifizieren und eine erneute Verifizierungsmail versenden (Screenshot beispielhaft für den Nutzertyp *Händler*).

| mus             | ter              |           |
|-----------------|------------------|-----------|
| Mein Profil     | Sicherheitsdaten | Zentralen |
| E-Mail Adresse  | •                | Bestätigt |
|                 |                  |           |
| Abbrechen       | Sichern          |           |
| Sprache         |                  |           |
| Deutsch         |                  | ~         |
| Name            |                  |           |
| Muster Nam      | e                |           |
| Position option | al               |           |
| Musterposit     | ion              |           |
| Telefonnumme    | er               |           |
| z.B. +49xxxx    | XXX              |           |
| O Mobilnum      | mer 🔵 Telefonnum | mer       |
| Partner-IDs     |                  |           |
| 1231231, 12     | 231232, 123213   |           |
|                 |                  |           |

### 7. Logout

Um sich abzumelden klicken Sie oben rechts auf Ihr Profil und drücken Sie auf "Abmelden". Falls Sie sich nicht manuell abmelden, werden Sie nach 15 Minuten Inaktivität automatisch abgemeldet.

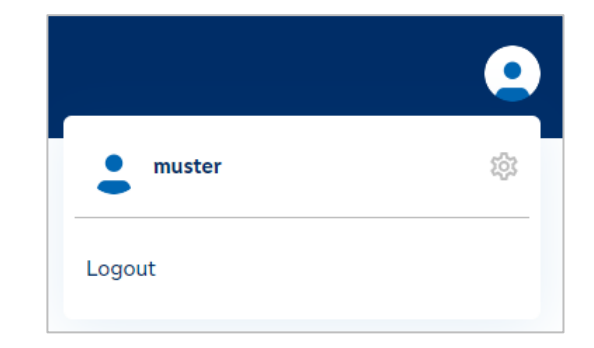

#### 8. Inaktive Nutzer

Accounts, die 360 Tage nicht genutzt wurden, werden automatisch gelöscht und müssen neu beantragt werden.

#### 9. Kontakt

Für Fragen steht Ihnen unser Support Team selbstverständlich gerne zur Verfügung. Sie erreichen unsere Experten von Montag bis Freitag, 8.00–18.00 Uhr unter der Rufnummer 0721/1209–66003 (Auswahl 1) oder per E-Mail an haendlerservice@vr-payment.de.